## Ovládanie alarmov (Práca operátora s procesom D2000 HI)

Ak bol ku grafickému objektu pripojený objekt typu Alarm (systémový alarm) a prihlásený užívate má dostatoné prístupové práva, potom kliknutím myši na daný objekt sa zobrazí nasledujúce ovládacie okno.

| Alarm2 1                                                                               | × |
|----------------------------------------------------------------------------------------|---|
| 2 Alarm 2<br>Aktuálna hodnota: Alarm [] 3<br>4 10:42:51 4.12.2019<br>Prepnúť do stavu: |   |
| Potvrdiť Blokovať Odblokovať História                                                  |   |
| 🗹 Auto zatvorenie 🔛 🖄 👔 🖺 <u>N</u> ávrat                                               |   |

| 1             | Názov objektu.                                                                                                    |
|---------------|----------------------------------------------------------------------------------------------------|
| 2             | Popis objektu.                                                                                                    |
| 3             | Aktuálna hodnota a stavy objektu.                                                                                                    |
| 4             | as poslednej zmeny hodnoty alarmového objektu.                                                                                                    |
| Potvrdi       | Potvrdenie (kvitovanie) aktuálneho alarmu.                                                                                                    |
| Blokov<br>a   | Blokovanie daného alarmu.                                                                                                    |
| Odblok<br>ova | Odblokovanie zablokovaného alarmu.                                                                                                    |
| História      | Prezeranie histórie objektu. Po stlaení sa zobrazí okno Monitorovanie systému.                                                                                                    |
| ł~            | Otvorenie dynamického grafu.                                                                                                    |
|               | Otvorenie multigrafu.                                                                                                    |
|               | Editácia objektu. Je možná iba ak je bežiaci proces CNF.                                                                                                    |
|               | Zaradenie ovládaného objektu na aktuálnu stránku otvoreného Browsera. Ak Browser nie je otvorený, po stlaení tohto tlaidla sa otvorí a ovládaný objekt sa zaradí na jeho prvú stránku. |
|               | Kopírovanie mena objektu do schránky (clipboardu).                                                                                                    |
|               |                                                                                                    |

## Poznámka

Ak pri konfigurácii pripojenia grafického objektu na ovládanie alarmu bol v grafickom editori definovaný spôsob ovládania Nastav hodnotu a do vstupného políka bola zapísaná hodnota KVIT, kliknutím na tento objekt sa okamžite vykoná potvrdenie (kvitovanie) daného alarmu.